# How to use Coupon code

# 1, Access to the website

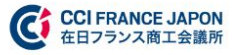

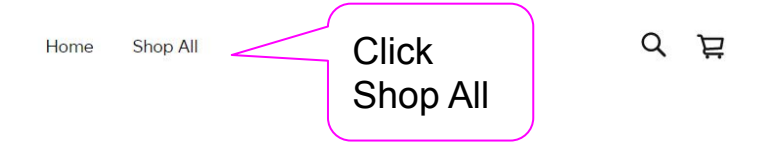

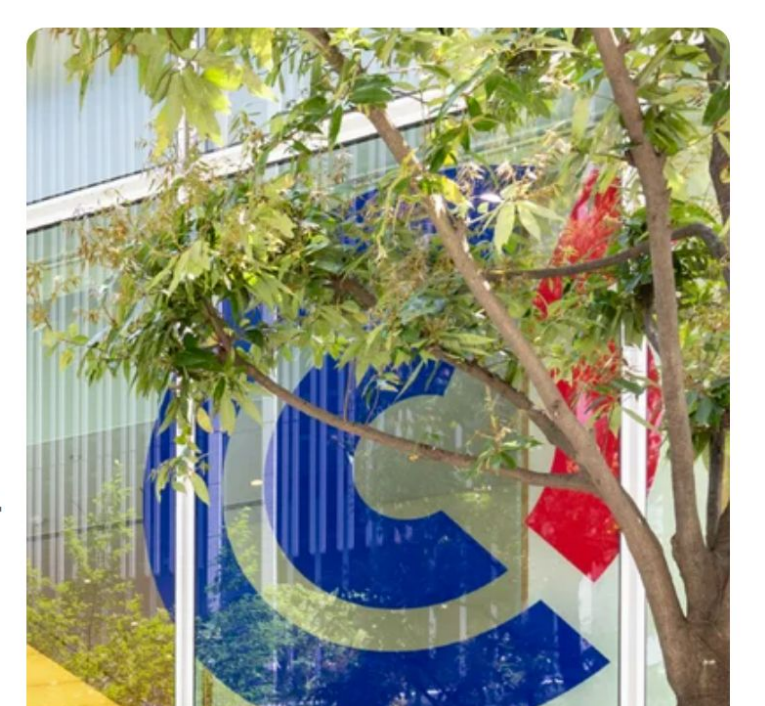

CCI France Japon offers you more than one hundred events every year.

Discover our events

2, Click "Comité CCIFJ"

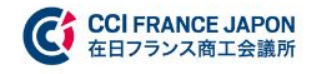

Home Shop All

σË

Browse by category

All Items

GALA 2023

Bonjour France ボンジュー

ル・フランス

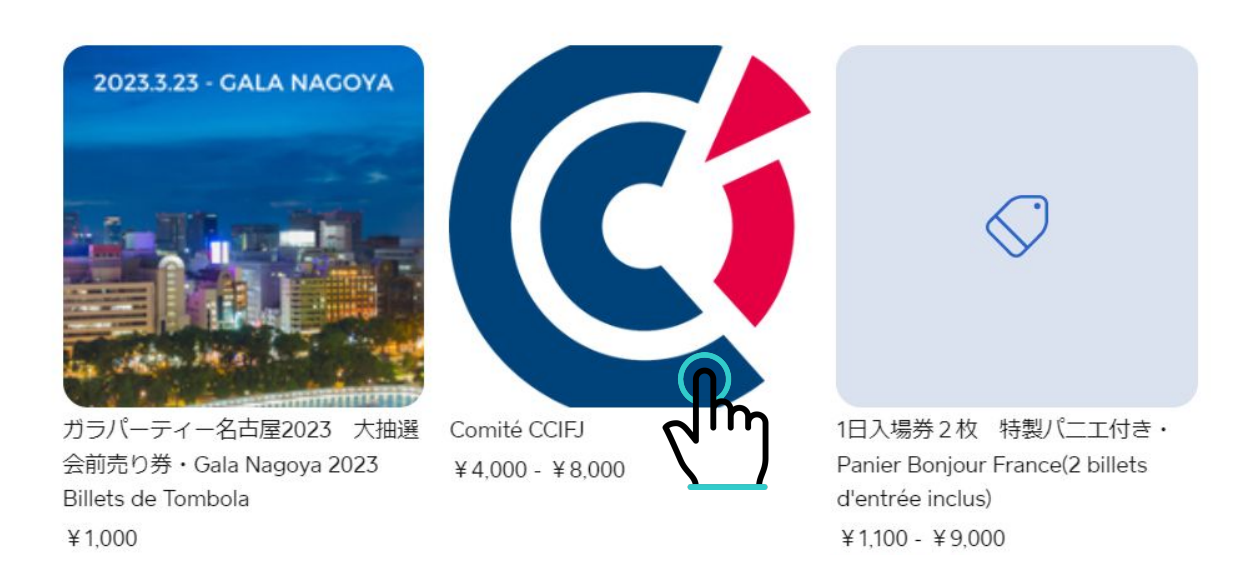

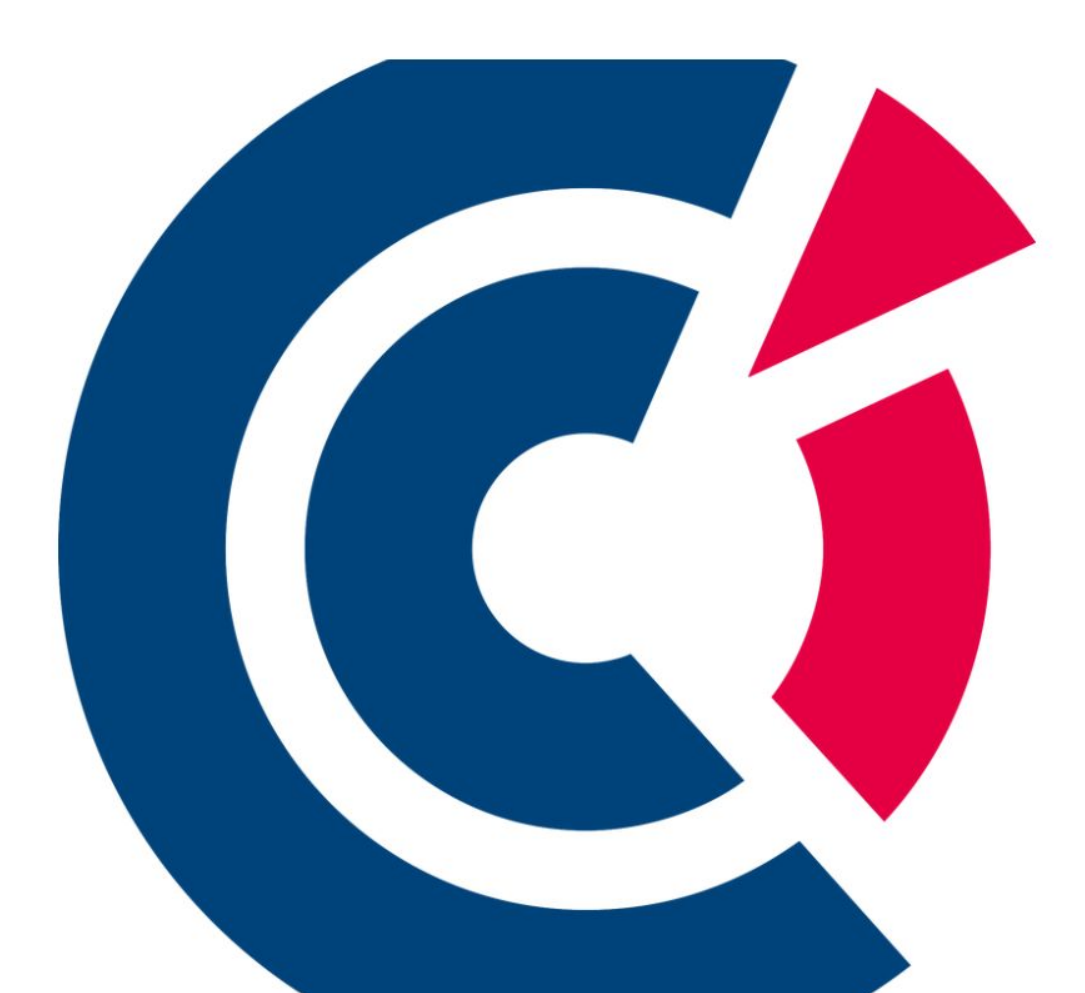

# **Comité CCIFJ** ¥4,000

- 1 +

#### Select an option

| member | ~ |
|--------|---|
|        |   |

#### Comite

Required ^

## Select one **Select the committee**

#### Select one

Esprit Design Committee Tax and regulations committee Young professionals committee Marketing committee Human Resources committee Business Set-up and Development Information and new technologies committee

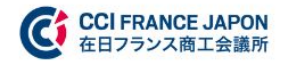

Home Shop All

#### σË

Shop All > Comité CCIFJ

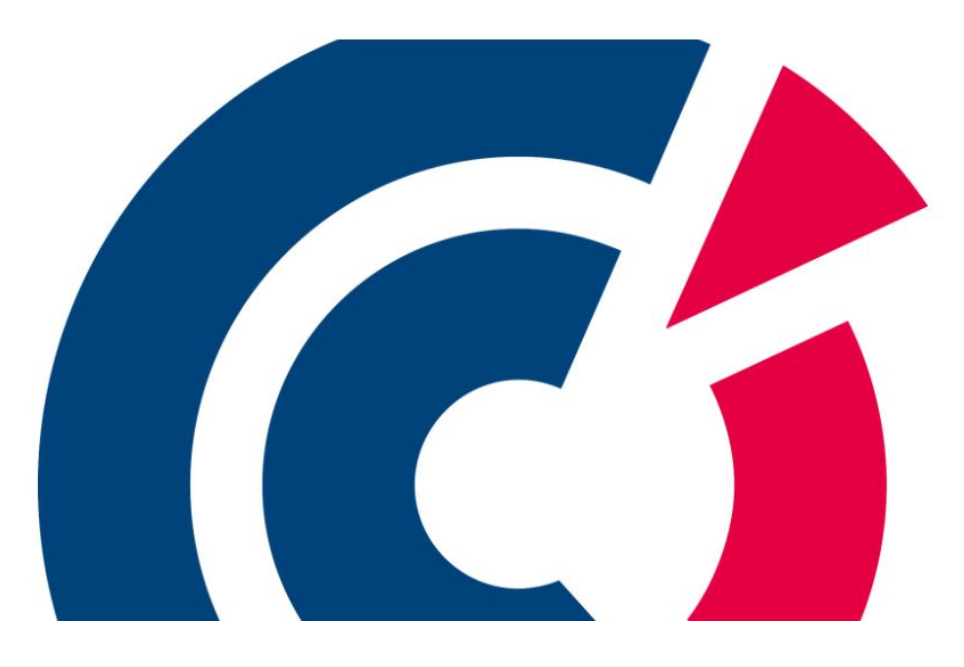

### Comité CCIFJ

¥4,000 - ¥8,000

1 + Number of the tickets
 \* The coupon can only be used
 Select an option
 Select one
 Select one
 Select one
 Select Member Status
 Attend ¥4,000

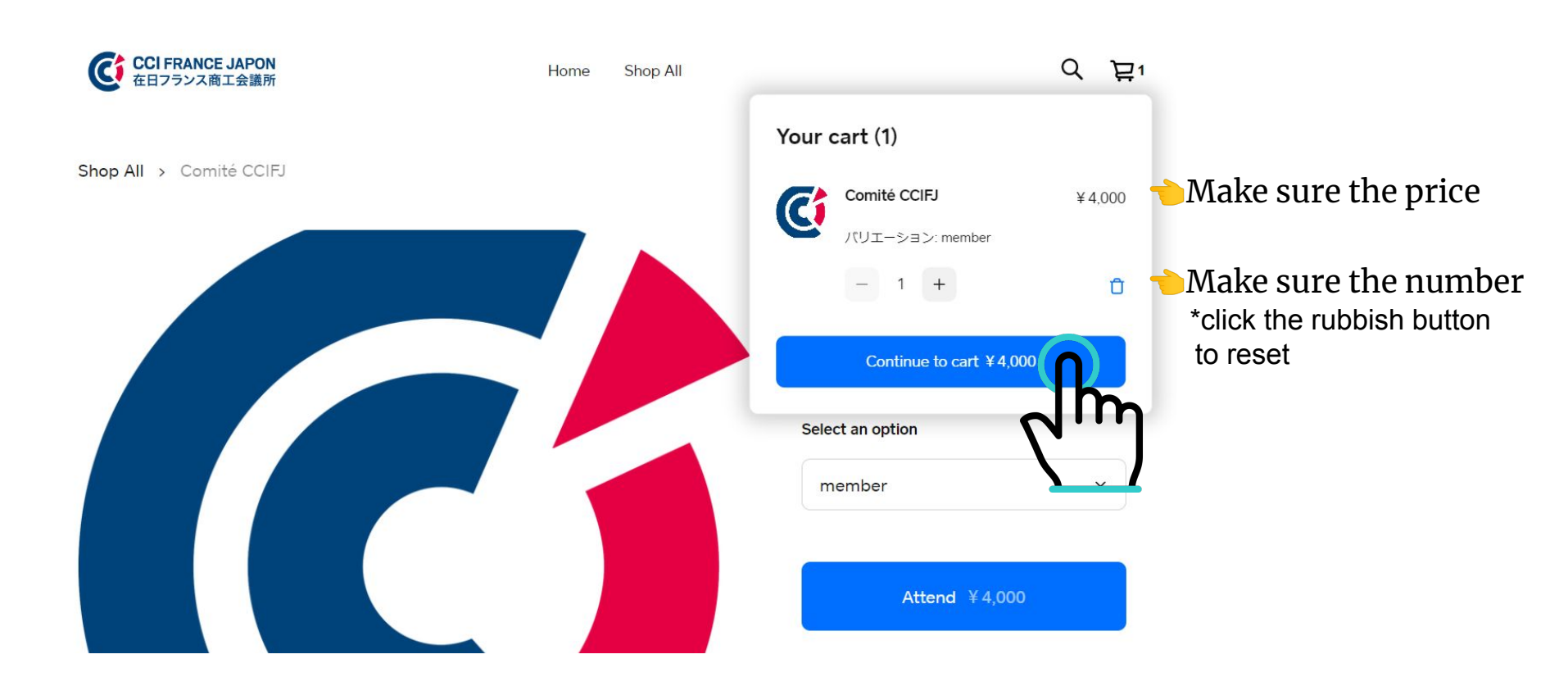

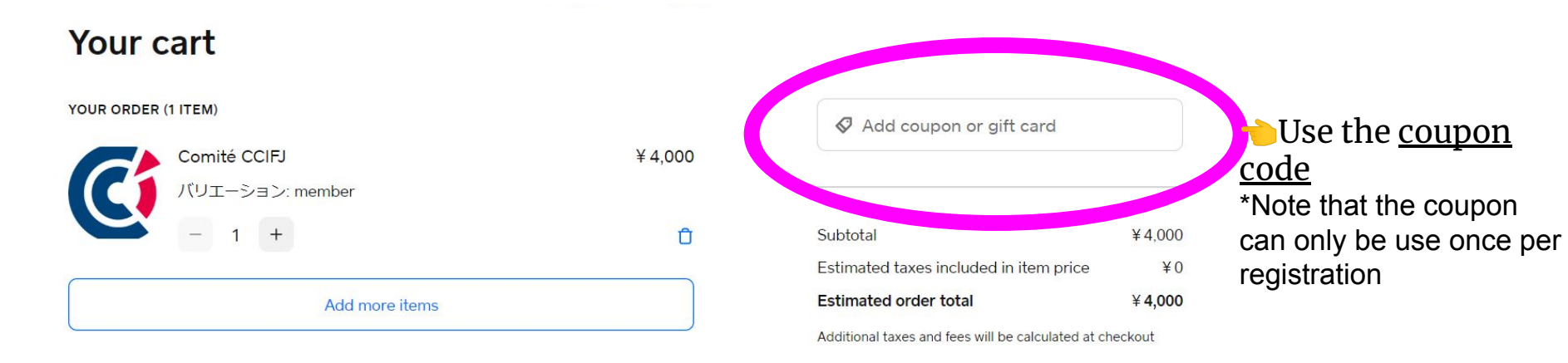

Continue to payment

#### Your cart

#### YOUR ORDER (1 ITEM)

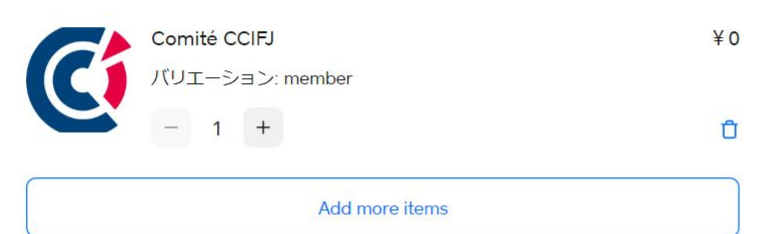

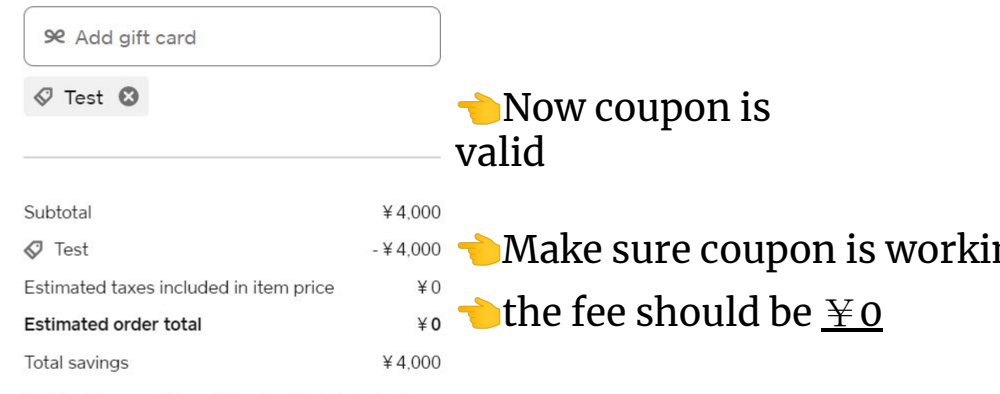

Additional taxes and fees will be calculated at checkout

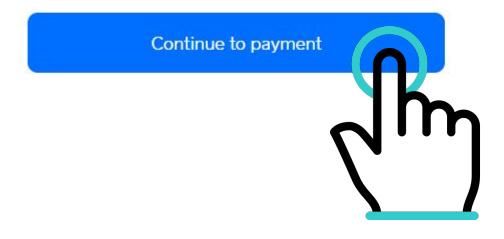

# The Order is completed!

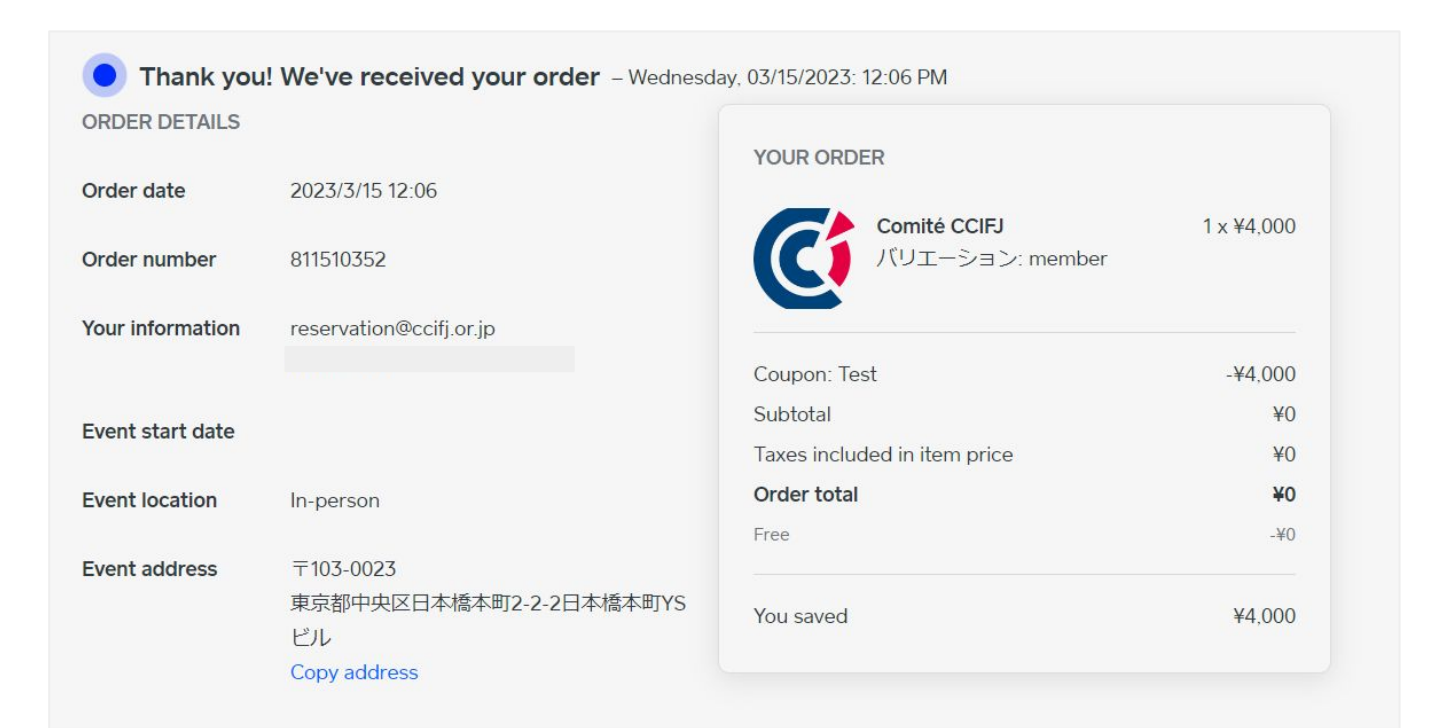

# Mobile Website

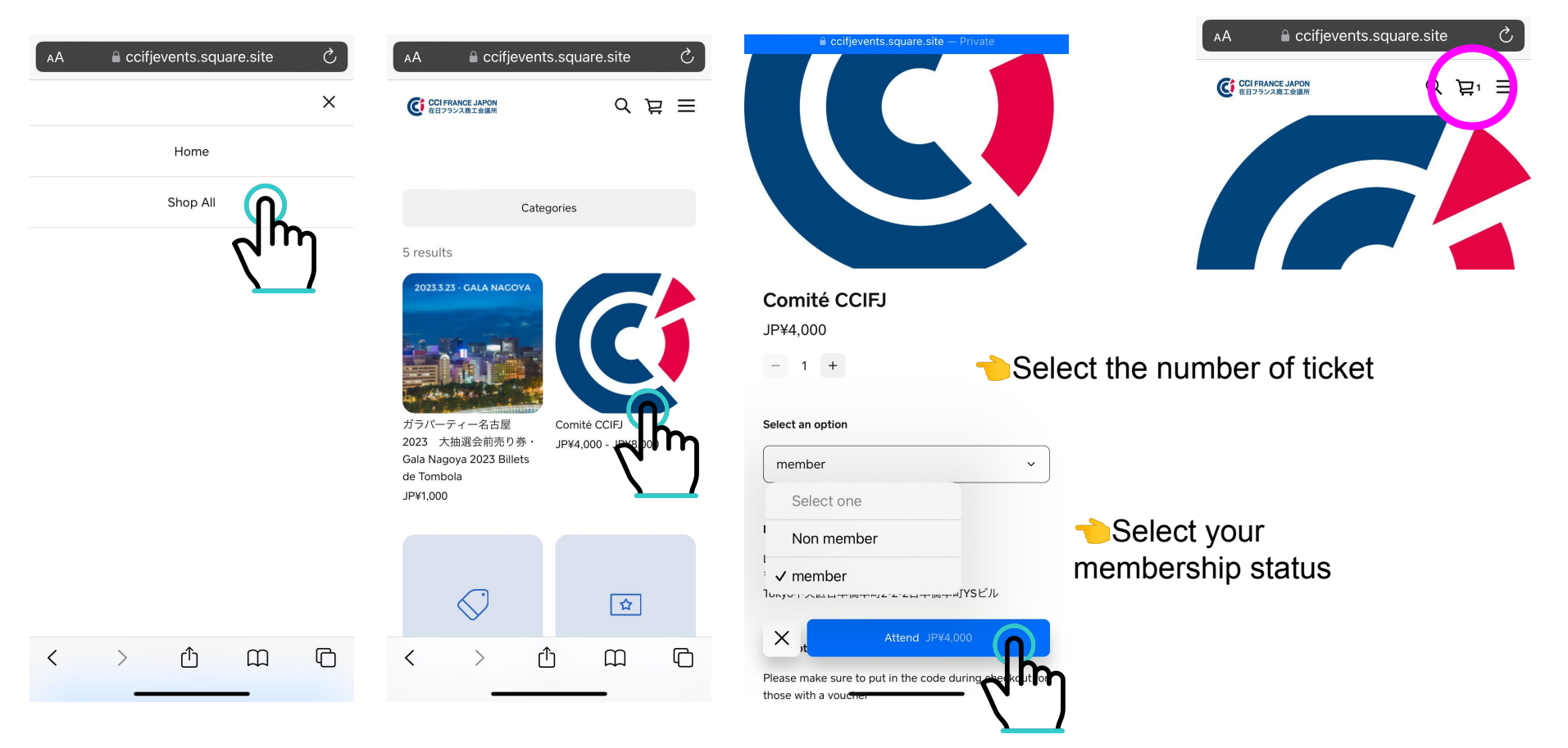

#### Click here at the top 👇

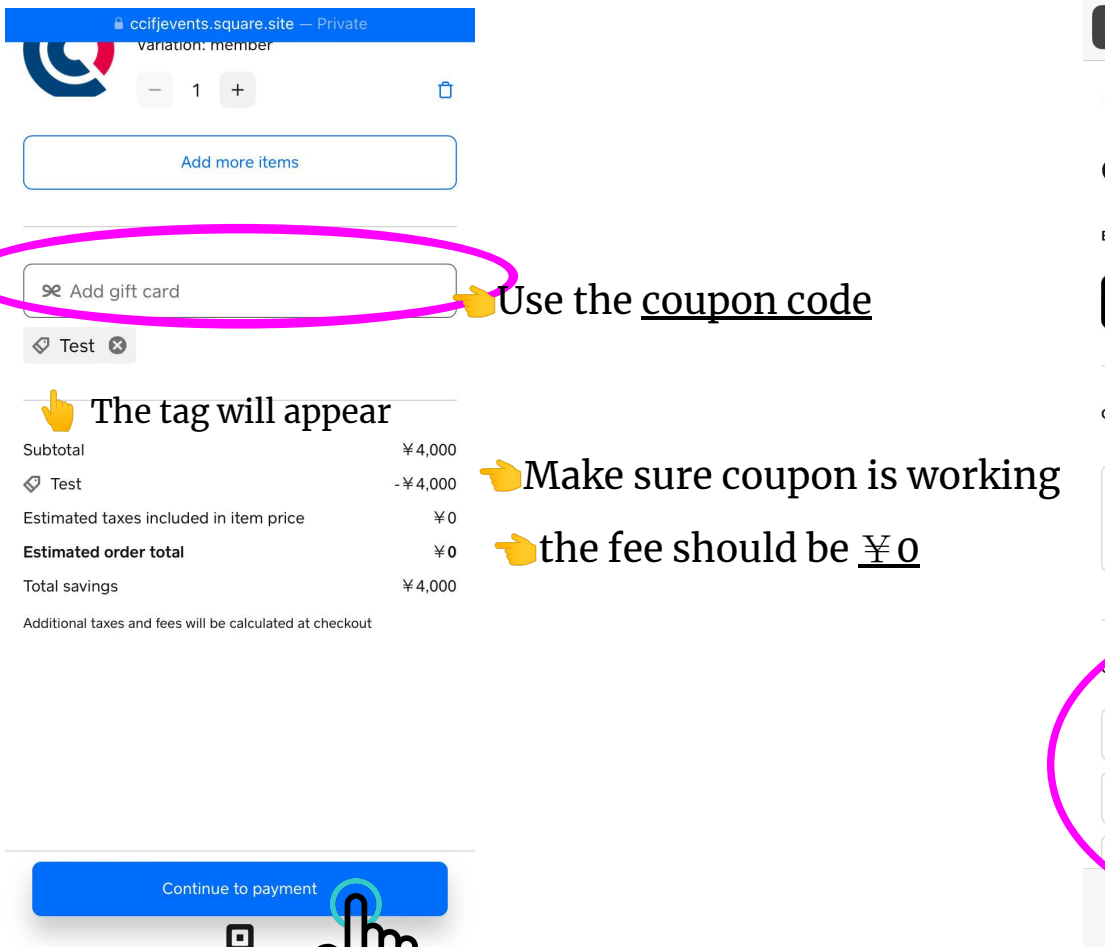

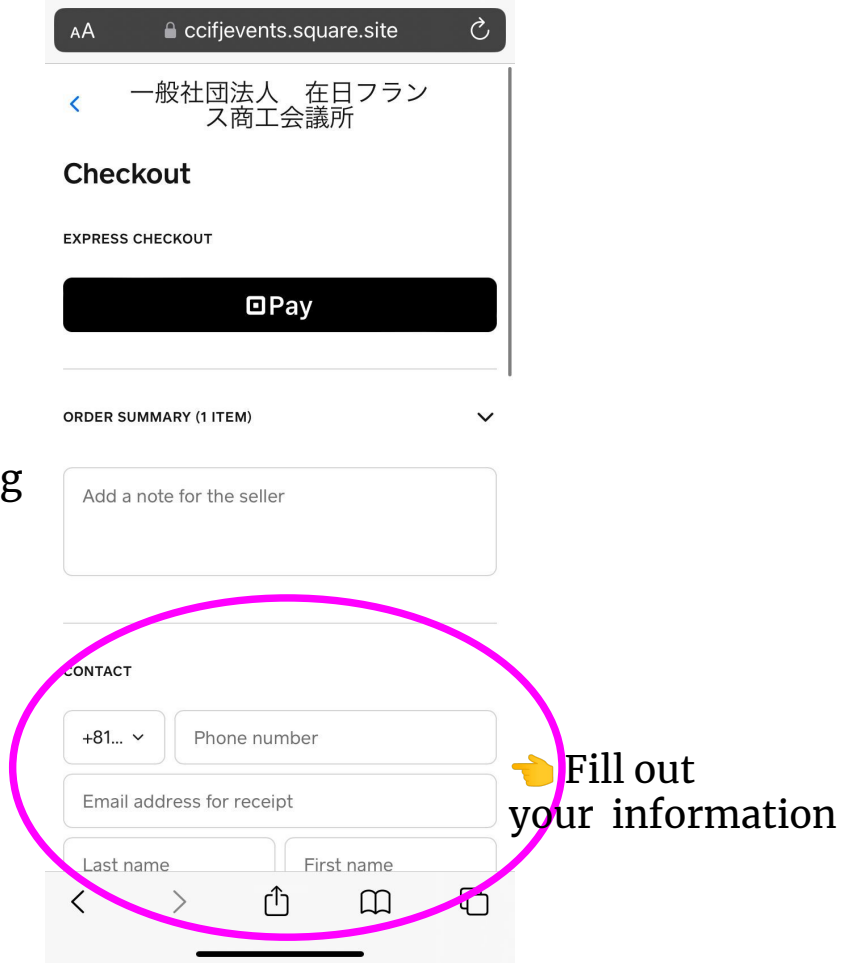

| Subtotal                     | ¥4,000  |
|------------------------------|---------|
| 🛇 Test                       | -¥4,000 |
| Taxes included in item price | ¥0      |
| Order total                  | ¥O      |
| Total savings                | ¥4,000  |

📯 Add gift card

#### 🛇 Test 🕴

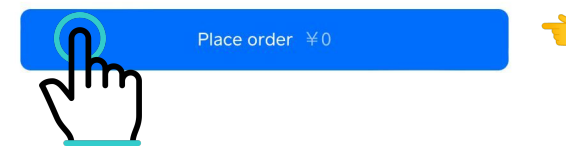

## $\rightarrow$ The price has to be $\ge 0$

## Your order has been completed

| Ccifjevents.square.site                                                         | — Private                    |
|---------------------------------------------------------------------------------|------------------------------|
| 一般社団法人 在[<br>商工会議所                                                              | ヨフラン                         |
| <ul> <li>Thank you! We've receit</li> <li>Wednesday, 03/15/2023: 12:</li> </ul> | <b>ved your orc</b><br>56 PM |
| YOUR ORDER                                                                      |                              |
| Comité CCIFJ<br>Variation: member                                               | 1 x ¥4,000                   |
| Coupon: Test                                                                    | -¥4,000                      |
| Subtotal                                                                        | ¥0                           |
| Taxes included in item price                                                    | ¥0                           |
| Order total                                                                     | ¥0                           |
| Free                                                                            | -¥0                          |
| You saved                                                                       | ¥4,000                       |
| ORDER DETAILS                                                                   |                              |
| Order date                                                                      |                              |
| 2023/3/15 12:56                                                                 |                              |
|                                                                                 |                              |